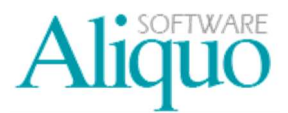

#### Diseño de Listados

El diseño de listados se puede realizar desde cualquier tabla, pulsando sobre el icono de *Listar* a parecerá la pantalla de *Configuración de listados* que se muestra a continuación:

| Pruebas Ábaco (Conexión: Servidor   | Aliquo) · Aliquo E.      | R.P · - [C | onfiguración | de listados de Clientes] |
|-------------------------------------|--------------------------|------------|--------------|--------------------------|
| 🛐 Archivo Ver Principal Herramier   | ntas Ve <u>n</u> tanas ? |            |              |                          |
| Principal Configuración de listados | de Cli Clientes          | Lista de C | lientes      |                          |
| ] Vista Previa   🙀 🌛 🙀 🚇 👢          | 2                        |            |              |                          |
| Título                              |                          |            |              |                          |
| Clientes                            |                          |            |              |                          |
|                                     |                          | -          | _            |                          |
| 🛄 Campos [ expresiones 🗮 Orden 🕻    | 🗏 Grupos 🔄 🔂 Filtro      | 🔲 Config   | urar         |                          |
| Campos                              | Etiqueta                 | Ancho      | Alineación   | 😭 Resumen                |
| Clientes.Codigo                     | Código                   | 10         | Izquierda    | Ninguno                  |
| Clientes.Nombre                     | Nombre                   | 25         | Izquierda    | Ninguno                  |
| Clientes.SobreNombre                | SobreNombre              | 25         | Izquierda    | Ninguno                  |
| Clientes.Telefono                   | Teléfono                 | 20         | Izquierda    | Ninguno                  |
| Clientes.Fax                        | Fax                      |            | Izquierda    | Ninguno                  |
| Clientes.Provincia                  | Provincia                | 25         | Izquierda    | Ninguno                  |
| Paises.Nombre                       | País                     | 25         | Izquierda    | Ninguno                  |
| Clientes.FechaUltimoMov             | Ult. Mov.                | 10         | Izquierda    | Ninguno                  |
| Clientes.IdAgente1                  | Agente (1)               | 7          | Izquierda    | Ninguno                  |
| Agentes.Nombre                      | Nombre                   | 25         | Izquierda    | Ninguno                  |
| Clientes.DiasPago1                  | Días Pago (1)            | 3          | Izquierda    | Ninguno                  |
| *                                   |                          |            |              |                          |

La pantalla de "Configuración de listados" se encuentra dividida en seis secciones que se detallarán a continuación:

- *Campos:* contiene los campos a mostrar en el listado.
- *Expresiones:* donde se definen las expresiones o sentencias que permitirán obtener la información deseada que no está almacenada en ningún campo.
- Orden: contiene el orden de los campos por los que se va a visualizar el listado.
- *Grupos:* contiene el/los campo/s por los que se va a agrupar los datos que se van a visualizar en el listado.
- *Filtro:* donde se definen los criterios de selección para que marque la condición de los datos que deben mostrarse en el listado.
- *Configurar:* permite configurar la página donde se visualiza la información general del listado.

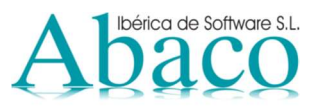

#### Sección Campos:

En esta sección se deben definir los campos a mostrar en el listado, así como, si debe mostrar el resumen de

algún campo. Para agregar o quitar más campos pulsar sobre el botón de *Seleccionar campos* 🎚 de la barra de tareas y nos muestra la siguiente pantalla:

| Lista de campos             |    | Campos seleccionado | 8              |
|-----------------------------|----|---------------------|----------------|
| 🔂 Agencias Transporte       |    | Tabla               | Campo          |
| 🗟 Agentes                   |    | Clientes            | Codigo         |
| 🗟 Agentes1                  | RE | Clientes            | Nombre         |
| 🗟 Agentes2                  |    | Clientes            | SobreNombre    |
| CFG_Idiomas                 |    | Clientes            | Telefono       |
| 🗟 Clientes                  |    | Clientes            | Fax            |
| 🗟 Clientes1                 | <  | Clientes            | Provincia      |
| 🗟 ClientesGruposDto         | <  | Paises              | Nombre         |
| 🗟 ClientesTiposActividades  |    | Clientes            | FechaUltimoMov |
| 🗟 ClientesTiposActividades1 |    | Clientes            | IdAgente1      |
| 🗟 ClientesTiposActividades2 |    | Agentes             | Nombre         |
| 🗟 ClientesTiposlVA          |    | Clientes            | DiasPago1      |
| 🗟 CompSeguros               |    |                     |                |
| 🛱 Divisas                   |    |                     |                |

En la parte de la izquierda están la lista de campos que podemos seleccionar para nuestro listado agrupado por tablas y en la parte de la derecha aparecen los campos seleccionados para nuestro listado.

Con los botones que hay entre medias de la lista de campos y los campos seleccionados podemos agregar

💷, eliminar 💷 e indicar el orden 🖃 🚘 en el que queremos mostrar los campos.

#### Sección Expresiones

En esta sección es donde se definen las expresiones o sentencias que permitirán obtener la información deseada y que no está almacenada en ningún campo.

| Configuración de listados de Clientes |                                             |  |  |  |  |  |  |
|---------------------------------------|---------------------------------------------|--|--|--|--|--|--|
| 🔍 Vista Previa   🚂 🗁 🙀 🖓 🔹 🗑          |                                             |  |  |  |  |  |  |
| Título                                |                                             |  |  |  |  |  |  |
| Clientes Predefinido                  |                                             |  |  |  |  |  |  |
| 🔝 Campos 🕅 Expresi                    | ones 🗮 Orden 🖹 Grupos 🗑 Filtro 🗋 Configurar |  |  |  |  |  |  |
| Campos Expresi                        | ón                                          |  |  |  |  |  |  |
| Expresion_01                          |                                             |  |  |  |  |  |  |

Por ejemplo, podríamos hacer operaciones matemáticas con campos numéricos. Al pulsar sobre expresión nos aparecerá el *generador de expresiones* tan sólo tenemos que seleccionar los campos y utilizar los operadores y funciones. Una vez que tengamos la expresión generada debemos evaluar la expresión y nos debe salir un mensaje indicando que la expresión se evaluó correctamente.

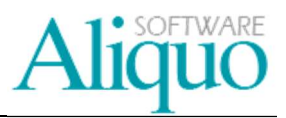

| ablas y campos                                   | ~       | Operadores y funciones                |
|--------------------------------------------------|---------|---------------------------------------|
| RecargoEquivalencia                              |         | 🛠 Operadores lógicos                  |
| RefAseguradora                                   |         | 🛠 Operadores de comparación           |
| RefTrasportista                                  |         | 😫 Operadores aritméticos              |
| Retencion                                        |         | + (Sumar)                             |
| – RiesgoAsegurado                                |         | - (Restar)                            |
| Riesgolnterno                                    |         | Multiplicar)                          |
| SobreNombre                                      | 11 A    | / (Dividir)                           |
| - Telefono                                       | 1       | 24 12                                 |
| Telefono2                                        |         |                                       |
| - Telefono3                                      |         |                                       |
| TipoCte                                          |         |                                       |
| TipoFacturacion                                  | ~       |                                       |
|                                                  |         | La expresión se evaluó correctamente. |
| lientesj.[HiesgoAsegurado] + [Ulientesj.[Hiesgoi | nternoj |                                       |
|                                                  |         | Acentar                               |
|                                                  |         | - nopen                               |
|                                                  |         |                                       |
|                                                  |         |                                       |
|                                                  |         |                                       |

#### Sección Orden

En esta sección se deben definir los campos por los que se va a ordenar el listado e indicar el tipo de orden (ascendente o descendente).

| 🗟 Configuración de listados de Clientes                       |                |
|---------------------------------------------------------------|----------------|
| 📃 Vista Previa 🔒 🌶 👷 🖳 🕏                                      |                |
| Titulo                                                        |                |
| Clientes                                                      | Predefinido    |
| 🟢 Campos 🐖 Expresiones 👼 Orden 🚖 Grupos 🗑 Filtro 📋 Configurar |                |
| Campos                                                        | Orden          |
| Clientes.Nombre                                               | Ascendente 🛛 👌 |
| *                                                             |                |

#### Sección Grupos

En esta sección se deben definir los campos por los que se va a agrupar en el listado, el orden de ese campo, como debe aparecer el encabezado del grupo y el pie del grupo.

| 🔹 Configuración de listados de Clientes |                 |            |            |           |  |  |  |  |  |  |
|-----------------------------------------|-----------------|------------|------------|-----------|--|--|--|--|--|--|
| 🔍 Vista Previa   🙀 🌛 🔀 🖳 💺 🖻            |                 |            |            |           |  |  |  |  |  |  |
| Titulo                                  | Título          |            |            |           |  |  |  |  |  |  |
| Clientes Predefinido                    |                 |            |            |           |  |  |  |  |  |  |
| 📗 Campos 🐖 Expresiones 📃 Orden 🗏        | Grupos 😽 Filtro | Configurar |            |           |  |  |  |  |  |  |
| Campos                                  | Condición       | Orden      | Encabezado | Pie       |  |  |  |  |  |  |
| Clientes.Codigo                         | cada valor      | Asc.       | Grupo      | Resumen 💌 |  |  |  |  |  |  |
| *                                       |                 |            |            |           |  |  |  |  |  |  |

(Nota: si existe alguna agrupación la ordenación se realizará después de agrupar.)

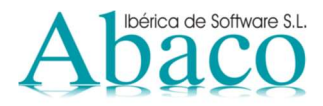

#### Sección Filtro

En esta sección es donde se definen los criterios de selección para que marque la condición de los datos que deben mostrarse en el listado.

| 🗟 Configuración de listados de Clientes                       | . 🗆 🛛       |
|---------------------------------------------------------------|-------------|
| 🔍 Vista Previa   🙀 🌛 🔀 🖳 🐛 😴                                  |             |
| Título                                                        |             |
| Clientes                                                      | Predefinido |
| 🏢 Campos 🛤 Expresiones 🗮 Orden 🔳 Grupos 🔽 Filtro 📋 Configurar |             |
|                                                               |             |
|                                                               |             |

Al pulsar sobre este icono aparecerá, al igual que en las expresiones, el *generador de expresiones* donde hay que seleccionar los campos, aplicar los operaciones y funciones para definir el criterio de selección. Pueden utilizarse varios campos a la vez con la finalidad de hacer coincidir varias consultas a la vez.

También pueden utilizarse símbolos tipo "comodín" como por ejemplo el símbolo "%" que significa algo así como "... cualquier valor...". La siguiente pantalla ilustra un ejemplo:

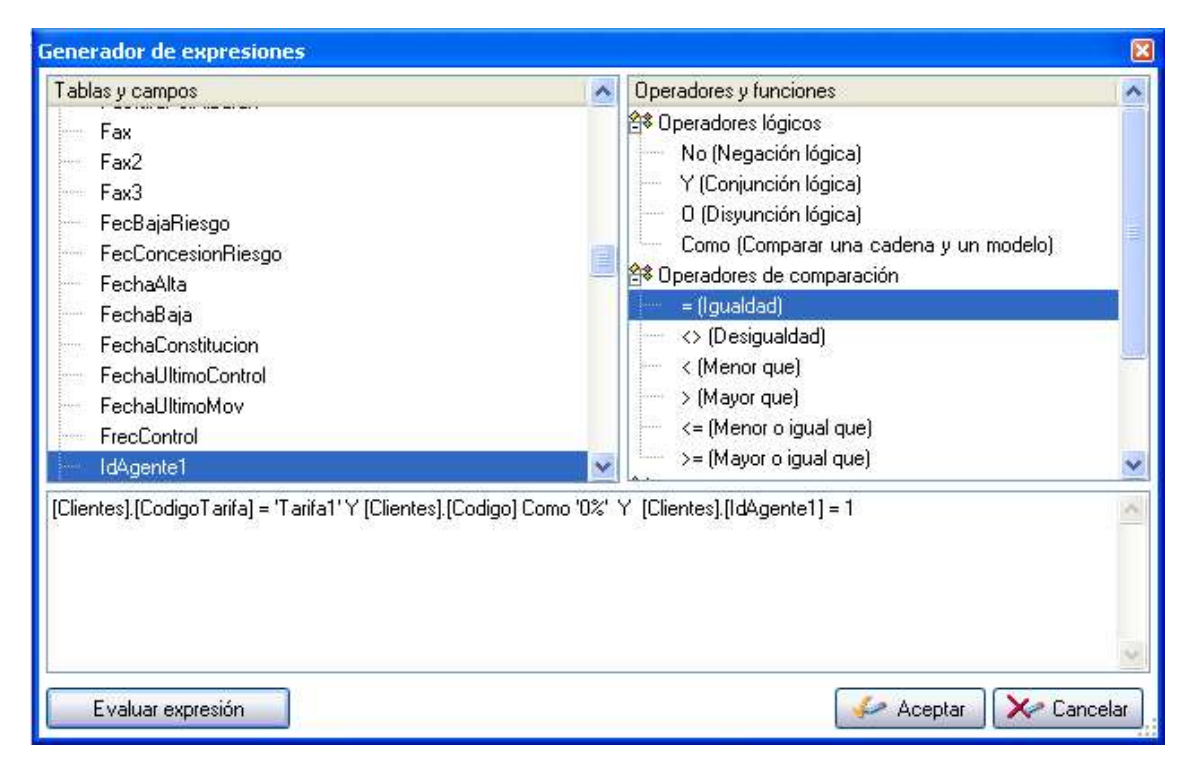

(Nota: En los campos de tipo texto hay que poner las comillas simples (') y los campos de tipo fecha el símbolo (#).)

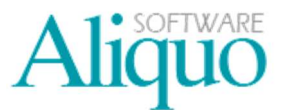

#### Sección Configurar

En esta sección se debe definir la configuración de la página, si se va a utilizar alguna plantilla, posición de la hoja (vertical u horizontal), tamaño del papel, etc.

| Configuración de listados de Clientes            |               |
|--------------------------------------------------|---------------|
| 일 Vista Previa 🛛 🔒 🎴 👷 💷 📃 👮                     |               |
| Titulo                                           |               |
| Clientes                                         | Predefinido   |
| 🟢 Campos 🐖 Expresiones 晟 Orden 国 Grupos 🗑 Filtro | Donfigurar    |
| - Plantilla                                      |               |
| Iningunal                                        | *             |
|                                                  | Qimbaife      |
| - I amano del papel                              |               |
| Hoja A4 😽                                        | O Vertical ▲  |
| Ancho: 210 🚭                                     |               |
| Alto: 297 🗇                                      | O Horizontal  |
| Márgenes (milímetros)                            |               |
| Superior 10                                      | Inferior 10   |
|                                                  |               |
| Izquierdo: 10 😂                                  | Derecho: 10 😁 |
| Fuente                                           |               |
| Arial                                            | 8 😔           |
|                                                  |               |
|                                                  |               |

#### Funcionalidad de los iconos de la barra de tareas:

Para terminar el proceso, pasamos a explicarle la funcionalidad de los iconos de la barra de tareas:

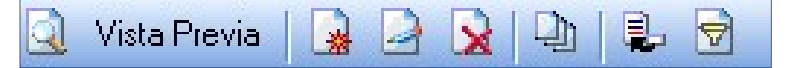

<u> Vista Previa</u> Vista previa: nos muestra en pantalla una vista previa del listado.

**Nuevo listado:** al pulsar sobre este botón la pantalla de configuración de listado aparecerá en blanco sin ningún campo, ni filtro, etc.

**Guardar listado:** guarda el listado que hemos configurado para posteriormente poder seleccionarlo. Si ya se ha guardado anteriormente nos ofrece la posibilidad de sobrescribirlo guardando el listado con el mismo nombre o podemos elegir no sobrescribirlo pudiéndolo guardar con un nombre distinto.

Eliminar listado: elimina un listado guardado anteriormente.

Seleccionar listados: para seleccionar un listado que anteriormente guardado.

E Seleccionar campos: para agregar, eliminar o cambiar el orden de los campos.

Filtro: al pulsar sobre este botón nos lleva a la sección de filtro y nos muestra la pantalla de *generador de expresiones* para definir los criterios de selección.

# Abáco

## Diseño de Listados

#### EJEMPLO

Vamos a crear un listado de la tabla artículos donde queremos ver el código, nombre y precio venta al público, el ancho para el código va a ser de 10 caracteres, para el nombre 20 caracteres y para el precio 5 caracteres. En la sección de *campos* debería configurarse como se muestra en la siguiente pantalla:

| lítulo    |                   |         |          |                    |            |                         |
|-----------|-------------------|---------|----------|--------------------|------------|-------------------------|
| Artículos |                   |         |          |                    | Pre        | edefinido 📃 Sin detalle |
| Campos    | [exp] Expresiones | 🛃 Orden | 🗏 Grupos | 🗟 Filtro 📘 Configu | ırar       |                         |
| Camp      | OS                |         | Etiqueta | Ancho              | Alineación | 😭 Resumen               |
| Articu    | los.Codigo        |         | Código   | 15                 | Izquierda  | Ninguno                 |
| Articu    | los.Nombre        |         | Nombre   | 25                 | Izquierda  | Ninguno                 |
| Articu    | los.Precio        |         | Precio   | 7                  | Derecha    | Ninguno                 |
| *         |                   |         |          |                    |            |                         |

Si le damos a vista previa el listado nos habrá quedado del siguiente modo:

| Empresa de pru | ebas            |        |            | 16/09/2010 13:58:40 |
|----------------|-----------------|--------|------------|---------------------|
|                |                 |        | Artículos  |                     |
| Código         | Nombre          |        | Precio     |                     |
| 01-0000494-01  | CELOSIA 494 mm. | PLATA  | 86,2100000 |                     |
| 01-0000494-07  | CELOSIA 494 mm. | BLANCO | 69,1400000 |                     |
| 01-0000582-01  | CELOSIA 582 mm. | PLATA  | 57,5300000 |                     |

Como sólo hemos mostrado 3 campos nos sobra mucho espacio para completar el ancho de la página entonces podemos darle más ancho a los campos para que nos quede la información más centrada en la página para el código 15, el nombre 50 y el precio de venta al público 7:

| V     | ista Prev | ia   🙀 🖻 🙀        | 🕒 🔒 Se  | leccionar campos | 🛛 😴 Filtrar 🛛 💋 |            |       |         |             |
|-------|-----------|-------------------|---------|------------------|-----------------|------------|-------|---------|-------------|
| 'ítu  | lo        |                   |         |                  |                 |            |       |         |             |
| \rtic | culos     |                   |         |                  |                 |            | Prede | efinido | Sin detalle |
|       | Campos    | [exp] Expresiones | 🛃 Orden | 🗏 Grupos 😽       | Filtro Donfigu  | ırar       |       |         |             |
|       | Camp      | 0S                |         | Etiqueta         | Ancho           | Alineación | đ     | Resumen |             |
|       | Articul   | los.Codigo        |         | Código           | 15              | Izquierda  |       | Ninguno |             |
| •     | Articu    | los.Nombre        |         | Nombre           | 50              | Izquierda  |       | Ninguno |             |
|       | Articul   | los.Precio        |         | Precio           | 7               | Derecha    |       | Ninguno |             |
|       |           |                   |         |                  |                 |            |       |         |             |
| *     |           |                   |         |                  |                 |            |       |         |             |

Al pulsar la vista previa nos quedará del siguiente modo:

| Empresa de prue | ebas            | 10 07 TOTA - | 16/09/2010 14:02:14 |
|-----------------|-----------------|--------------|---------------------|
|                 |                 | Artículos    |                     |
| Código          | Nombre          |              | Precio              |
| 01-0000494-01   | CELOSIA 494 mm. | PLATA        | 86,2100000          |
| 01-0000494-07   | CELOSIA 494 mm. | BLANCO       | 69,1400000          |
| 01-0000582-01   | CELOSIA 582 mm. | PLATA        | 57,5300000          |

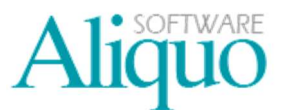

Ahora vamos a añadir a nuestro listado una expresión para tener una valoración de nuestro almacén para ello tenemos que realizar el cálculo de multiplicar el coste medio por el stock este cálculo se hará en la sección de *expresiones*:

| ablas y campos                                                               |            | Operadores y funciones                                                             |     |
|------------------------------------------------------------------------------|------------|------------------------------------------------------------------------------------|-----|
| DiasCaducidad<br>EsEscandallo<br>EsKit                                       | 171        | 응용 Operadores aritméticos<br>술≉ Operadores de comparación<br>술≉ Operadores lógicos |     |
| exp_EnCamino<br>exp_EntradasEjercicio<br>exp_EntradasPeriodo<br>exp_Reservas |            | 登 Otros operadores<br>会 Comodines                                                  | -   |
| vticulos].[CosteMedio] * [Articulos].                                        | (exp_Stock | [                                                                                  | 100 |
|                                                                              |            |                                                                                    |     |

La expresión tenemos que incluirla en la sección de campos para que se muestre en el listado y se puede cambiar el nombre en la columna de etiqueta en este caso se le ha llamado valoración:

| 💁 Configuración de listados de Artíc | ulos              |           |            |   |             |
|--------------------------------------|-------------------|-----------|------------|---|-------------|
| 🧕 Vista Previa 🛛 🙀 🎴 🙀 🚇             | 1                 |           |            |   |             |
| Título                               |                   |           |            |   |             |
| Artículos                            |                   |           |            |   | Predefinido |
| 📋 Campos 🛯 Expresiones 🗮 Orden       | 🗏 Grupos 📝 Filtro | D Configu | Irar       |   |             |
| Campos                               | Etiqueta          | Ancho     | Alineación | 1 | Resumen     |
| Articulos.Codigo                     | Código            | 15        | Izquierda  |   | Ninguno     |
| Articulos.Nombre                     | Nombre            | 25        | Izquierda  |   | Ninguno     |
| Articulos.PVP                        | PVP               | 15        | Derecha    | ~ | Ninguno     |
| Expresion_01                         | Valoración        | 15        | Derecha    |   | Ninguno     |
| *                                    |                   |           |            |   |             |

La vista previa queda de la siguiente forma:

| Empresa de prue | ebas            |           | 16/09/     | 2010 14:10:17 |
|-----------------|-----------------|-----------|------------|---------------|
|                 |                 | Artículos |            |               |
| Código          | Nombre          |           | Precio     | Expresión     |
| 01-0000494-01   | CELOSIA 494 mm. | PLATA     | 86,2100000 | 12609         |
| 01-0000494-07   | CELOSIA 494 mm. | BLANCO    | 69,1400000 | 73475         |
| 01-0000582-01   | CELOSIA 582 mm. | PLATA     | 57,5300000 | 15849         |

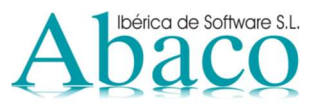

Ahora vamos a ordenar el listado por nombre del artículo para ello en la sección de **orden** hay que añadir el campo nombre del artículo e indicar el tipo de orden en este caso ascendente:

| 😼 Configuración de listados de Artículos                      |                  |
|---------------------------------------------------------------|------------------|
| 🔍 Vista Previa   🙀 🖻 🙀 💷 💺 🗑                                  |                  |
| Título                                                        |                  |
| Artículos                                                     | Predefinido      |
| 🏢 Campos 📴 Expresiones 🗮 Orden 🗵 Grupos 🗑 Filtro 🛄 Configurar |                  |
| Campos                                                        | Orden            |
| Articulos.Nombre                                              | 🗙 Ascendente 🛛 🎍 |
| *                                                             |                  |

#### La vista previa quedará de la siguiente forma:

| Empresa de pruebas |                                | 16/09/     | 2010 14:14:33 |
|--------------------|--------------------------------|------------|---------------|
|                    | Artículos                      |            |               |
| Código             | Nombre                         | Precio     | Valoración    |
| 27-1000006-00      | ACCESORIO MOTOR APERT.INTERNA  | 5,8900000  |               |
| ACEITE             | ACEITE                         | 0,2500000  | 385           |
| 44-0000006-00      | ACEITE DE CORTEROSA CONC. BOTE | 67,6200000 | 2387          |
| 44-0000010-00      | ACEITE DE CORTEROSA LITRO      | 14,9300000 | 1455          |

Ahora vamos a agrupar los datos por código de familia, para ello en la sección de **Grupo** hay que añadir el campo código de familia:

| 📓 Configuración de listados de A                       | rtículos              |              |            |             |
|--------------------------------------------------------|-----------------------|--------------|------------|-------------|
| [ 🖳 Vista Previa 🛛 🙀 🎴 🙀 💷                             | 1. 🖻                  |              |            |             |
| Título                                                 |                       |              |            |             |
| Artículos                                              |                       |              |            | Predefinido |
| 🔟 Campos 🕬 Expresiones 🗒 Ord                           | len 🗏 Grupos 😽 Filtro | D Configurar |            |             |
| Campos                                                 | Condición             | Orden        | Encabezado | Pie         |
| <ul> <li>Articulos.CodigoFamilia</li> <li>*</li> </ul> | 💌 cada valor          | Asc.         | 🛃 Grupo    | Resumen     |

La vista previa quedará de la siguiente forma:

| Empresa de pruebas |                           | 16/09/2    | 2010 14:24:14 |
|--------------------|---------------------------|------------|---------------|
|                    | Artículos                 |            |               |
| Código             | Nombre                    | Precio     | Valoración    |
| FISCAL             |                           |            |               |
| DECLARAC PATRI     | DECLARACION DE PATRIMONIO | 60,100000  | 6000          |
| DECLAR IVA         | DECLARACION NA            | 24,0400000 | 2532          |
| IS                 | IMPUESTO DE SOCIEDADES    | 36,0600000 | 4000          |
| RENTAAB            | RENTAABREVIDA             | 24,0400000 | 3000          |
| RENTA ORDINA       | RENTAORDINARIA            | 48,0800000 | 3000          |
| RENTA SIMPLI       | RENTA SIMPLIFICADA        | 30.0500000 | 2250          |

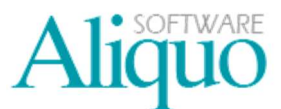

Ahora vamos a hacer un criterio de selección para mostrar sólo los artículos que pertenezcan a la familia 1 es decir aquellos donde el código de familia sea igual a F-1, para ello en la sección de *filtro* crear la siguiente expresión:

| Generador de expresiones    |   |                             | ×          |
|-----------------------------|---|-----------------------------|------------|
| Tablas y campos             | ~ | Operadores y funciones      | ~          |
| 🔂 Articulos                 |   | 😂 Operadores lógicos        |            |
| 🔁 Familias                  |   | 😂 Operadores de comparación |            |
| Codigo                      |   | = (Igualdad)                |            |
| - Descripcion               |   |                             |            |
| EsParaTPV                   |   | (Menor que)                 |            |
| Nombrelmagen                |   | > (Mayor que)               |            |
| NombreTPV                   |   | <= (Menor o igual que)      |            |
| OrdenTPV                    |   | >= (Mayor o igual que)      |            |
| 🔁 TiposIVA                  |   | 😤 Operadores aritméticos    |            |
| 🔁 ArticulosGruposDto        |   | + (Sumar)                   |            |
| 🔁 ArticulosTipos            |   | - (Restar)                  |            |
| Proveedores                 | ~ | * (Multiplicar)             | ~          |
| [Familias].[Codigo] = 'F-1' |   |                             | ~          |
|                             |   |                             |            |
|                             |   |                             | -          |
|                             |   |                             |            |
| Evaluar expresión           |   | 🧈 Aceptar                   | 🔀 Cancelar |

#### La vista previa quedará de la siguiente forma:

| Empresa de pru | ebas      |           | 16/09/     | 2010 14:29:37 |
|----------------|-----------|-----------|------------|---------------|
|                |           | Artículos |            |               |
| Código         | Nombre    |           | Precio     | Valoración    |
| LABORAL        |           |           |            |               |
| CONTRATOS      | CONTRATOS |           | 15,0300000 | 1001          |

Por último, vamos a cambiar los márgenes el tipo de letra y la orientación de la página, para ello en la sección de *configurar* se ha establecido la orientación de la página a horizontal, el margen superior e inferior a 20 mm., el margen izquierdo y derecho a 25 mm y el tipo de letra Verdana:

| itulo             |                         |                   |               |       |      | T               |
|-------------------|-------------------------|-------------------|---------------|-------|------|-----------------|
| vitículos         |                         |                   |               |       |      | 📃 📃 Predefinido |
| 💼 Campos 🕼 Expres | iones 💂 Orden 🗏         | Grupos 🔄 🔂 Filtro | Di Configurar |       |      |                 |
| E E               | lantilla                |                   |               |       |      |                 |
|                   | (ninguna)               |                   |               |       |      |                 |
|                   | (ninguna)               |                   |               |       |      |                 |
|                   | amaño del papel         |                   | Orientación   | 1     |      |                 |
| 1                 | Hoja A4                 | Y                 | O Vertic      | al    | A    |                 |
|                   | Ancho:                  | 210 🗢             |               |       | A    |                 |
|                   | Alto:                   | 297 🗘             | 🕘 💿 Horizo    | ontal | A    |                 |
|                   |                         |                   | 1             |       |      |                 |
| M                 | lárgenes (milímetros) — |                   |               |       |      |                 |
|                   | Superior:               | 20 🔗              | Inferior:     |       | 20 🔗 |                 |
|                   | ·                       | 💽                 | Develop       |       |      |                 |
|                   |                         | 20 🖂              | Delecho.      |       | 20 🐷 |                 |
| F                 | uente                   |                   |               |       |      |                 |
| [                 | Verdana                 |                   |               | ~     | 8    |                 |

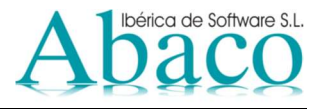

La vista previa quedará de la siguiente forma:

| Empresa de pru | iebas            |            |           | 16/09/2010 14:30:53 |
|----------------|------------------|------------|-----------|---------------------|
|                |                  | Artículos  |           |                     |
| Código         | Nombre           | Precio V   | aloración |                     |
| LABORAL        |                  |            |           |                     |
| CONTRATOS      | CONTRATOS        | 15,0300000 | 1001      |                     |
| FINIQUITOS     | FINIQUITOS       | 12,0200000 | 1332      |                     |
| NO             | NOMINAS          | 3,0100000  | 245       |                     |
| SS             | SEGUROS SOCIALES | 15,0300000 | 1470      |                     |

#### • Mostrar listados agrupados sin detalle

Con esta opción podemos obtener mediante un listado, totalizadores de grupos pero sin el detalle de la información.

Por ejemplo, queremos hacer un listado de la facturación que tenemos hasta el momento, agrupada por la provincia de los distintos clientes.

Para que la opción sin detalle se muestre activa, primero debemos determinar el grupo/s que va a llevar nuestro listado, e indicar la casilla, sin detalle, en nuestro caso haremos el grupo por Provincia, como se muestra en la pantalla que se ofrece a continuación:

| 🗟 Configuración de listados | de Facturas de clientes      |            |            |                     |
|-----------------------------|------------------------------|------------|------------|---------------------|
| 🔍 Vista Previa 🛛 🎴 📔 🙀 🖓    | 🖳 Seleccionar campos   🗟 Fil | tro [ 🙋 者  |            |                     |
| Título                      |                              |            |            |                     |
| Facturas de clientes        |                              |            | Predefin   | ido 🛛 🗹 Sin detalle |
| 🔝 Campos 📴 Expresiones      | 🖞 Orden 🗵 Grupos 😽 Filtro    | Configurar |            |                     |
| Campos                      | Condición                    | Orden      | Encabezado | Pie                 |
| Clientes Provincia          | 💉 cada valor                 | Asc.       | 💁 Grupo    | Resumen             |
|                             |                              |            |            |                     |

A continuación indicaremos los campos que queremos que se muestren en el listado:

| Wista Previa                                                                                                    | onfiguración de listados de Fac                     | turas de clientes                                                                                                    |                                                                                                    |                                                                                                    |                                                                                                    |  |
|----------------------------------------------------------------------------------------------------|-----------------------------------------------------|----------------------------------------------------------------------------------------------------|----------------------------------------------------------------------------------------------------|----------------------------------------------------------------------------------------------------|----------------------------------------------------------------------------------------------------|--|
| Título         Facturas de clientes       □ Predefinido       ✓ Sin detalle         Image: Campos       Image: Campos | sta Previa 🛛 🎴 📄 🍡 🖓 🖓                              | eleccionar campos 🕴 🗟 '                                                                                                    | Filtro    赺 👌                                                                                                    |                                                                                                    |                                                                                                    |  |
| Facturas de clientes         Imposition in the predefinido         Campos       Etiqueta       Ancho       Alineación       Resumen         Campos       Etiqueta       Ancho       Alineación       Resumen         Campos       Etiqueta       Ancho       Alineación       Resumen         Campos       Etiqueta       Ancho       Alineación       Resumen         Campos       Etiqueta       Ancho       Alineación       Campos       Resumen         Campos       Etiqueta       Ancho       Alineación       Resumen         Campos       Etiqueta       Ancho       Alineación       Resumen         Clientes.NomFactura       N* Factura       8 Derecha       Ninguno       Alineación       Filtro       Clientes.TipoFactura       N* Facturas Clientes.TipoFactura       Facturas Clientes.ImporteNETO       Neto Facturas       12 <th colspan<="" th=""><th>lo</th><th></th><th></th><th></th><th></th></th>                                                                                                    | <th>lo</th> <th></th> <th></th> <th></th> <th></th> | lo                                                                                                    |                                                                                                    |                                                                                                    |                                                                                                    |  |
| Campos       Etiqueta       Ancho       Alineación       Resumen         Cientes.Nombre       Nombre       25 Izquierda       Ninguno         FacturasClientes.NumFactura       Nº Factura       8 Derecha       Ninguno         FacturasClientes.FechaFactura       Fecha Fac.       8 Izquierda       Ninguno         FacturasClientes.TipoFacturaCA       Tipo C/A       4 Izquierda       Ninguno         FacturasClientes.ImporteNETO       Neto Factura       12 Derecha       Suma         Expresion_01       Total Base Imp.       8 Derecha       Ninguno                                                                                                    | turas de clientes                                   |                                                                                                    |                                                                                                    |                                                                                                    | 🗌 🔲 Predefinido 🚽 🗹 Sin detalle                                                                                                    |  |
| Campos       Etiqueta       Ancho       Alineación       Pesumen         Clientes.Nombre       Nombre       25       Izquierda       Ninguno         FacturasClientes.NumFactura       Nº Factura       8       Derecha       Ninguno         FacturasClientes.FechaFactura       Fecha Fac.       8       Izquierda       Ninguno         FacturasClientes.TipoFacturaCA       Tipo C/A       4       Izquierda       Ninguno         FacturasClientes.ImporteNETO       Neto Factura       12       Derecha       Suma         Expresion_01       Total Base Imp.       8       Derecha       Ninguno                                                                                                    | Campos 📴 Expresiones 🗮 Orden                        | ) 🗵 Grupos 🗑 Filtr                                                                                                    | ro 🗋 Configi                                                                                                    | Inar                                                                                                    |                                                                                                    |  |
| Clientes.Nombre       Nombre       25       Izquierda       Ninguno         FacturasClientes.NumFactura       Nº Factura       8       Derecha       Ninguno         FacturasClientes.FechaFactura       Fecha Fac.       8       Izquierda       Ninguno         FacturasClientes.TipoFacturaCA       Tipo C/A       4       Izquierda       Ninguno         FacturasClientes.ImporteNETO       Neto Factura       12       Derecha       Suma         Expresion_01       Total Base Imp.       8       Derecha       Ninguno                                                                                                    | Campos                                              | Etiqueta                                                                                                    | Ancho                                                                                                    | Alineación                                                                                                    | 😭 Resumen                                                                                                    |  |
| FacturasClientes.NumFactura       Nº Factura       8 Derecha       Ninguno         FacturasClientes.FechaFactura       Fecha Fac.       8 Izquierda       Ninguno         FacturasClientes.TipoFacturaCA       Tipo C/A       4 Izquierda       Ninguno         FacturasClientes.ImporteNETO       Neto Factura       12 Derecha       Suma         Expression_01       Total Base Imp.       8 Derecha       Ninguno                                                                                                    | Clientes.Nombre                                     | Nombre                                                                                                    | 25                                                                                                    | Izquierda                                                                                                    | Ninguno                                                                                                    |  |
| FacturasClientes.FechaFactura       Fecha Fac.       8 Izquierda       Ninguno         FacturasClientes.TipoFacturaCA       Tipo C/A       4 Izquierda       Ninguno         FacturasClientes.ImporteNETO       Neto Factura       12 Derecha       Suma         Expression_01       Total Base Imp.       8 Derecha       Ninguno                                                                                                    | FacturasClientes.NumFactura                         | Nº Factura                                                                                                    | 8                                                                                                    | Derecha                                                                                                    | Ninguno                                                                                                    |  |
| FacturasClientes.TipoFacturaCA       Tipo C/A       4 Izquierda       Ninguno         FacturasClientes.ImporteNETO       Neto Factura       12 Derecha       Suma         Expression_01       Total Base Imp.       8 Derecha       Ninguno         *                                                                                                    | FacturasClientes.FechaFactura                       | Fecha Fac.                                                                                                    | 8                                                                                                    | Izquierda                                                                                                    | Ninguno                                                                                                    |  |
| FacturasClientes.ImporteNETO     Neto Factura     12 Derecha     Suma       Expression_01     Total Base Imp.     8 Derecha     Ninguno       *                                                                                                    | FacturasClientes.TipoFacturaCA                      | Tipo C/A                                                                                                    | 4                                                                                                    | Izquierda                                                                                                    | Ninguno                                                                                                    |  |
| Expresion_01 Total Base Imp. 8 Derecha Ninguno *                                                                                                    | FacturasClientes.ImporteNET0                        | Neto Factura                                                                                                    | 12                                                                                                    | Derecha                                                                                                    | Suma                                                                                                    |  |
| *                                                                                                    | Expresion_01                                        | Total Base Imp.                                                                                                    | 8                                                                                                    | Derecha                                                                                                    | Ninguno                                                                                                    |  |
|                                                                                                    |                                                     |                                                                                                    |                                                                                                    |                                                                                                    |                                                                                                    |  |
|                                                                                                    |                                                     | / 100                                                                                                    |                                                                                                    |                                                                                                    |                                                                                                    |  |
|                                                                                                    | t                                                   | onfiguración de listados de Fac<br>ta Previa 🐊 🖻 <table-cell> <table-cell> 🕵 Se<br/>o<br/>uras de clientes<br/>Campos 🐖 Expresiones 👼 Orden<br/>Campos<br/>Clientes.Nombre<br/>FacturasClientes.NumFactura<br/>FacturasClientes.FechaFactura<br/>FacturasClientes.FipoFacturaCA<br/>FacturasClientes.ImporteNETO<br/>Expresion_01</table-cell></table-cell> | Image: Selection de listados de Facturas de clientes         ta Previa       Image: Seleccionar campos       Image: Seleccionar campos       Image: Seleccionar campos         o       uras de clientes         Campos       Expresiones       Image: Orden       Image: Seleccionar campos       Image: Seleccionar campos         Campos       Expresiones       Image: Orden       Image: Seleccionar campos       Image: Seleccionar campos         Campos       Expresiones       Image: Orden       Image: Seleccionar campos       Image: Seleccionar campos         Campos       Expresiones       Image: Orden       Image: Seleccionar campos       Image: Seleccionar campos         Campos       Expressiones       Image: Orden       Image: Seleccionar campos       Image: Seleccionar campos         Campos       Expression_Seleccionar campos       Image: Seleccionar campos       Image: Seleccionar campos       Image: Seleccionar campos         Campos       Expression_O1       Image: Seleccionar campos       Image: Seleccionar campos       Image: Seleccionar campos         Expression_O1       Total Base Imp.       Image: Seleccionar campos       Image: Seleccionar campos | Image: Selection of the second constraints         Image: Selection of the second constraints         Image: Second constraints         Image: Second constraints         Image: Second constraints         Image: Second constraints         Image: Second constraints         Image: Second constraints         Image: Second constraints         Image: Second constraints         Image: Second constraints         Image: Second constraints         Image: Second constraints         Image: Second constraints         Image: Second constres         Image | Infiguración de listados de Facturas de clientes   ta Previa   Image: Image: Ima |  |

Pulsando la opción de vista previa, se mostrará el listado correspondiente, como podemos observar, se obtiene un listado en el que se indica la facturación de cada cliente pero agrupado por provincia:

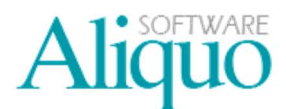

|                                             | Factura               | Facturas de clientes |                |             |  |  |
|---------------------------------------------|-----------------------|----------------------|----------------|-------------|--|--|
| Nombre                                      | Nº Factura Fecha Fac. | Tipo C               | Neto Factura 1 | otal Base I |  |  |
| 0.10.0000                                   | 4 4044407             | 0                    | 000 040 575 70 | 4 250 00    |  |  |
| Alicante                                    | 1 19/11/07            | А                    | 920.040.575,72 | -1.350,00   |  |  |
| libreria general                            | 1836 04/08/08         |                      | 120 920 24     | 997 25      |  |  |
| Barcelona                                   | 1000 04/00/00         | č.                   | 120.020,24     | 551,25      |  |  |
| LACTALIS NESTLÉ PRODUCTOS LACTEOS<br>BILBAO | 94 16/04/08           | с                    | 1.129,84       | 24,00       |  |  |
| EDITORIAL LAZARO                            | 1863 08/08/08         | с                    | 4.029,27       | 212,62      |  |  |
| CADIZ                                       |                       |                      |                |             |  |  |
| BODEGAS REUNIDAS S.A.                       | 1787 07/08/08         | А                    | 621.234,62     | -3.010,00   |  |  |
| CIUDAD REAL                                 |                       |                      |                |             |  |  |
| LIBRERIA DON QUIJOTE                        | 1791 16/09/08         | А                    | -47,41         | -40,87      |  |  |
| La Coruña                                   |                       |                      |                |             |  |  |
| Alonso puertas                              | 1784 04/08/08         | А                    | 5.186,50       | -2.976,00   |  |  |
| LA RIOJA                                    |                       |                      |                |             |  |  |
| MANUEL ARANDA MAEZTU                        | 1929 02/10/08         | с                    | 276,79         | 238,61      |  |  |
| LEON                                        |                       |                      |                |             |  |  |
| ACCESORIOS DE ALUMIO LORFID, S.L.           | 1787 29/05/08         | с                    | 20.605,50      | 3.079,00    |  |  |
| MADRID                                      |                       |                      |                |             |  |  |
| 365 DIAS CERRAJEROS, S.L.                   | 1 26/01/08            | А                    | 5.262.544,67   | -160,00     |  |  |
| MALAGA                                      |                       |                      |                |             |  |  |
| COMERCIAL MARTINEZ S.A.                     | 1867 18/08/08         | с                    | 4.643,61       | 175,20      |  |  |